## **How to Create an IMLeagues Account:**

- 1. Navigate to the KSU Sports and Recreation Membership Portal
  - <u>https://mysportsrec.kennesaw.edu/</u>
- 2. Click on "Club Sports"

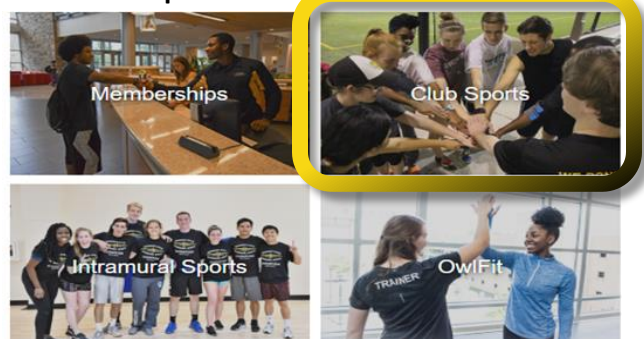

3. Click on "KSU NetID and Password" and login in with KSU credentials

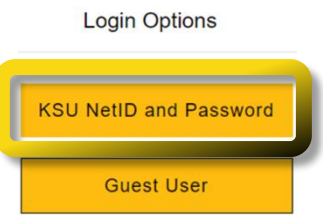

- 4. If a student has not already signed a facility waiver you will need to scroll to the bottom and select accept on the waiver.
  - Signing the waiver is common for first year students, the waiver must be signed before entrance is admitted to any Sports and Recreation facilities
- 5. Click on the "IMLeagues" icon at the bottom of the screen

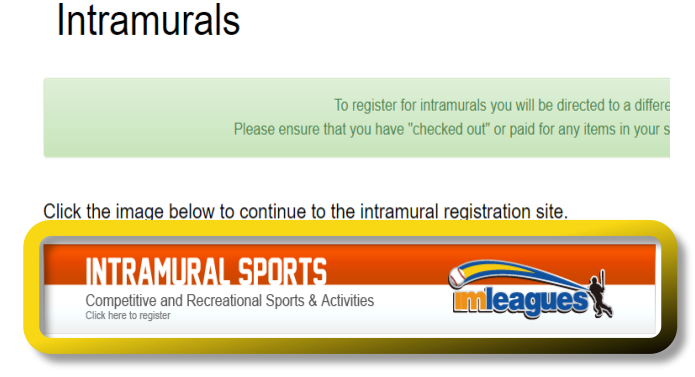

- 6. Check contact information is correct on IMLeagues Software Registration Page
  - First Name, Last Name, and Email address are automatically loaded into software via student account
- 7. Fill out all remaining information: gender, year in school/grad year, primary campus, and birthdate
  - Please utilize public gender identity
  - Primary campus is utilized for demographic reporting
- 8. Be sure to read and acknowledge the Terms and Conditions and select the Agree Terms and Conditions. Finally select "Complete"

| 赣          | Kennesaw | State | University |
|------------|----------|-------|------------|
| UNIVERSITY |          |       |            |

| First Name       |                  |                |      |            |      |   |
|------------------|------------------|----------------|------|------------|------|---|
| Last Name        |                  |                |      |            |      |   |
| Email            |                  |                |      |            |      |   |
| I Participate As | -                | ~              |      |            |      |   |
| Status           | Select           |                | ~    | Grad Year: | None | ~ |
| Primary Campus   | Select           | ~              |      |            |      |   |
| Birth Date       | Month ~          | Day ~          | 2021 | ~          |      |   |
|                  | Note: Only Birth | n Year Require | d    |            |      |   |
|                  | LI Agree Term    | s and Conditio | ns   |            |      |   |
|                  | Complete         |                |      |            |      |   |
|                  |                  |                |      |            |      |   |

9. Once account creation is complete, the IMLeagues homepage will load. This page will be the starting point for many of the remaining tutorials.

| A Home 🛛 🥮 Kennesaw State University 🥆               | Y mit se                                                        |                     | Search for Anything Q 45 Club                 |
|------------------------------------------------------|-----------------------------------------------------------------|---------------------|-----------------------------------------------|
| Intramural Sports Club Spo<br>My Forms / My Payments | rts                                                             |                     | Get Involved ►                                |
| 0.5                                                  | 🐮 Teams 🚺 🛗 Events 🚯                                            | III Stats 0%        |                                               |
|                                                      |                                                                 |                     | Admin Dash 🕒                                  |
| Hate Ads? Click Here! to \$4 Remove Ads!             | My Teams                                                        |                     | Active Teams Past Teams                       |
| Batteries Plus Bulbs                                 | Club Waterpolo<br>Waterpolo / Club Waterpolo / Default          |                     | Joined Date<br>Feb 4 2021                     |
| Now Offering: Buy Online & Pick Up<br>Curbside!      | Feb 8 @ 07:00 PM<br>VS Practice<br>RSVP: 0 Yes   0 No   0 Maybe | Game Page Last Game | Pending<br>Practice If Enter Stats<br>P: Vote |
|                                                      | Team T-Shirts! \$10 off with code "10iml                        | eagues2020"         | x                                             |

If experiencing any difficulties, please direct questions to <a href="mailto:clubsports@kennesaw.edu">clubsports@kennesaw.edu</a>